## ⑦ Sådan låser du apps på IPad via "Forenklet adgang"

Inden du åbner "Kontakt Læge" skal du låse apps på IPad sådan:

- 1) Gå til Indstillinger
- 2) Tryk på Generelt  $\rightarrow$  tryk på tilgængelighed
- 3) Aktiver "Forenklet adgang"
- 4) Tryk på "Indstillinger til adgangskode"
- 5) Vælg en adgangskode

Se billeder på næste slides

## Gå til Indstillinger Tryk på Generelt → tryk på tilgængelighed

| 12.55 tir. 28. apr. |                        |          |                                                                                | ull 후 87 % 🔲 |
|---------------------|------------------------|----------|--------------------------------------------------------------------------------|--------------|
|                     | Indstillinger          |          | Tilgængelighed                                                                 |              |
|                     | Lyde                   | Med t    | ilgængelighedsfunktioner kan du tilpasse din iPad til dine individuelle behov. |              |
| C                   | Forstyr ikke           |          |                                                                                |              |
| X                   | Skærmtid               |          | VoiceOver                                                                      | Fra >        |
|                     |                        | ٢        | Zoom                                                                           | Fra 🗦        |
| Ø                   | Generelt               | Ð        | Forstør                                                                        | Fra >        |
| Do                  | Kontrolcenter          | AA       | Skærm & tekststørrelse                                                         |              |
| AA                  | Skærm & lysstyrke      | 0        | Bevægelse                                                                      |              |
|                     | Hjemmeskærm & Dock     | 8        | Oplæst indhold                                                                 |              |
| 1                   | Tilgængelighed         | 9        | Lydbeskrivelser                                                                | Fra >        |
| *                   | Baggrund               | FYSIK    | OG MOTORIK                                                                     |              |
|                     | Siri & søgning         | <b>1</b> | Berøring                                                                       |              |
|                     | Touch ID & adgangskode |          | Knapbetjening                                                                  | Fra >        |
|                     | Batteri                | Ø        | Stemmekontrol                                                                  | Fra >        |
| 1                   | Anonymitet             | Θ        | Knappen Hjem                                                                   |              |

## 3) Aktiver "Forenklet adgang"4) Tryk på "Indstillinger til adgangskode"

| 55 tir. 28. apr.         |                                                              |                                                                | ul 🗢 86 % 🛄        |
|--------------------------|--------------------------------------------------------------|----------------------------------------------------------------|--------------------|
| Indstillinger            | Tilgængelighed                                               | Forenklet adgang                                               |                    |
| 🕖 Lyde                   | Forenklet adgang                                             |                                                                |                    |
| G Forstyr ikke           | Med forenklet adgang arbe                                    | me, hvilke funktioner der                                      |                    |
| Kærmtid                  | skal være tilgængelige. Du<br>den app, du vil bruge.         | ange på knappen Hjem i                                         |                    |
|                          | Indstillinger til adgang                                     | gskode                                                         |                    |
| 🧿 Generelt               |                                                              |                                                                |                    |
| 3 Kontrolcenter          | Tidsgrænser                                                  |                                                                |                    |
| A Skærm & lysstyrke      |                                                              |                                                                |                    |
| Hjemmeskærm & Dock       | Tilgængelighedsgenv                                          | ej                                                             |                    |
| D Tilgængelighed         | Hvis du trykker tre gange p<br>indstillingerne af dine tilgæ | å knappen Hjem, mens Forenklet adgang er<br>ngelighedsgenveje, | r slået til, vises |
| Baggrund                 | Lås skærm automatis                                          | k                                                              | Standard >         |
| 😽 Siri & søgning         | Indstil, hvor lang tid der ska<br>Forenklet adgang.          | al gå, før din IPad automatisk låses under en                  | session med        |
| 🐻 Touch ID & adgangskode |                                                              |                                                                |                    |
| Batteri                  |                                                              |                                                                |                    |
| 🗓 Anonymitet             |                                                              |                                                                |                    |

## 5) Vælg en adgangskode

| 12.55  | tir. 28. apr.          |                                                            | 📶 🗘 86 % 🛄)  |
|--------|------------------------|------------------------------------------------------------|--------------|
|        | Indstillinger          | Forenklet adgang Indstillinger til adgangskode             |              |
|        | Lyde                   | Adgangskode til Forenklet adgang                           |              |
|        | Forstyr ikke           | Indstil adgangskode Annuller prenklet adgang er slået til. | 2            |
| I      | Skærmtid               | Skriv en adgangskode                                       | $\mathbf{O}$ |
| 124000 |                        |                                                            |              |
| Ø      | Generelt               | 00000                                                      |              |
| Do     | Kontrolcenter          |                                                            |              |
| AA     | Skærm & lysstyrke      |                                                            |              |
|        | Hjemmeskærm & Dock     |                                                            |              |
| ٢      | Tilgængelighed         |                                                            |              |
|        | Baggrund               |                                                            |              |
|        | Siri & søgning         |                                                            |              |
|        | Touch ID & adgangskode |                                                            |              |
|        | Batteri                |                                                            |              |
|        | Anonymitet             |                                                            |              |

Du kan nu åbne "Kontakt Læge" og logge ind.

Når du er inde i appen kan du aktivere "Forenklet adgang" For at aktivere "Forenklet adgang" skal du trykke 3 gange hurtigt på "home-knappen".

Nu åbner "forenklet adgang".

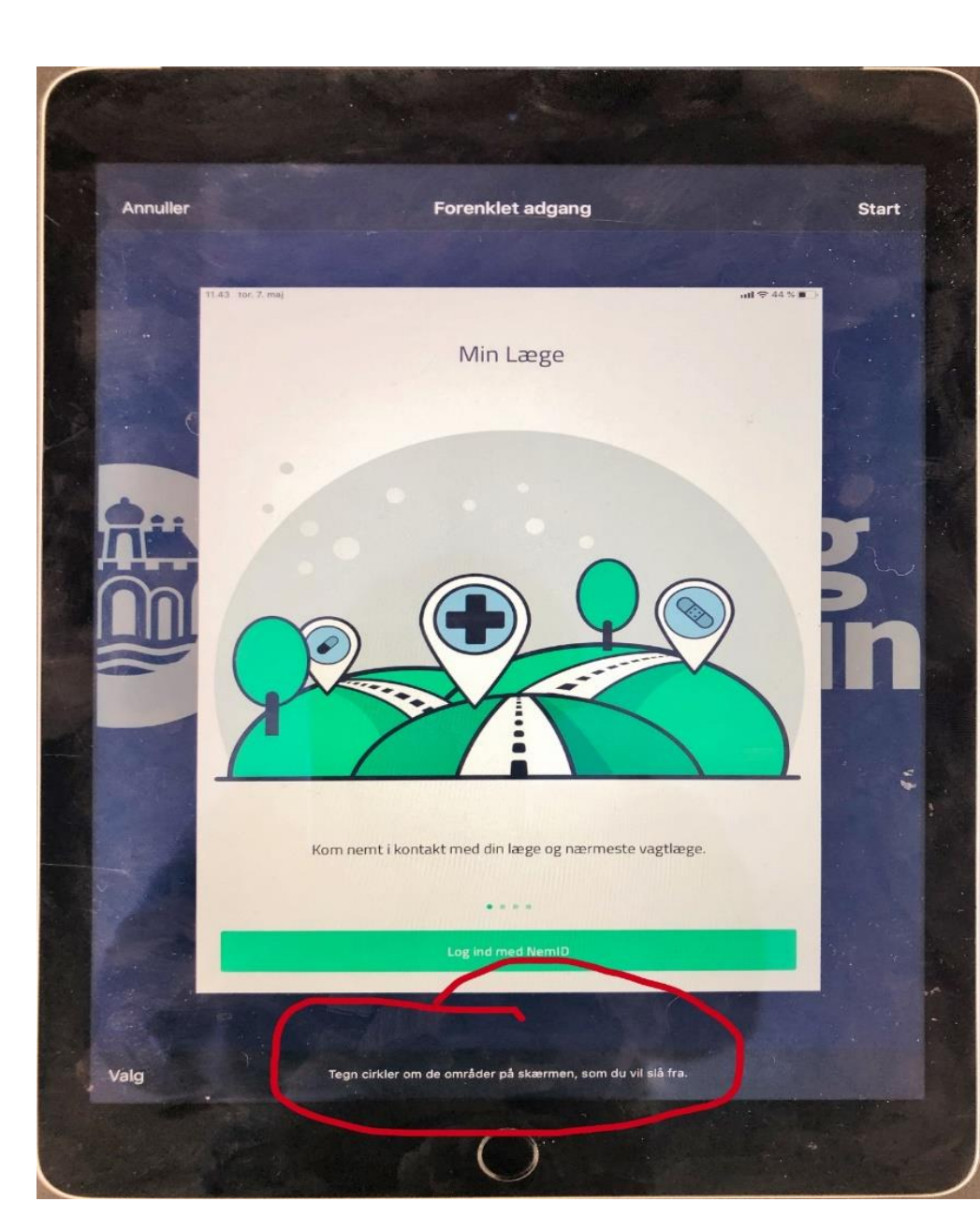

Tegn en cirkel om de knapper, som du ikke vil have trykket på.

Tryk på "Start" i øverste højre hjørne, når du er klar til at begynde.

Når du ønsker at afslutte "Forenklet adgang", trykker du 3 gange på "home-knappen", skriver din kode og trykker "afslut"

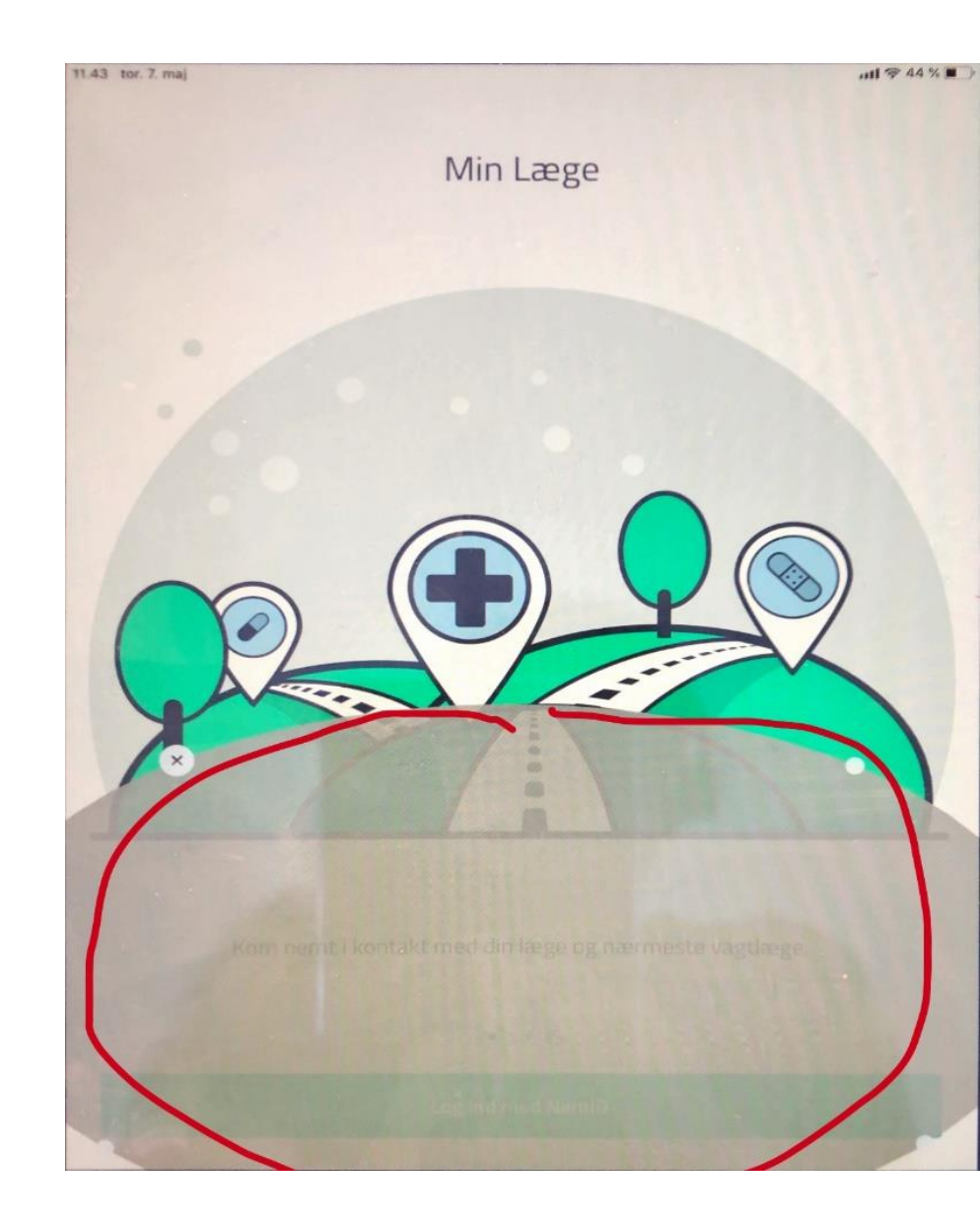